## 1. 端末登録画面から端末登録を行う

macOSでは、標準ブラウザであるSafariから端末登録を実施します。

(1) Safariを起動し、下記URLを入力して端末登録用ページを開く

https://e.mobi-connect.net/go/enroll

Safari で学園HPを開いて「在校生の方へ」からリンクを開くことも可

- (2) 下図に従って各項目に入力
- (3) 「登録」ボタンを押下

【高校】生徒私物情報端末用ダウンロードリンク

| ••• < 1 D                   | (1) is moti-convectine                             | 6                                   | 6 0 K         |
|-----------------------------|----------------------------------------------------|-------------------------------------|---------------|
|                             |                                                    | mobicon                             | nect 🛅        |
|                             | Apple MDM                                          |                                     |               |
| フカウントロ                      |                                                    |                                     |               |
| 総米登録月ユーザーの                  | (2)                                                |                                     |               |
|                             |                                                    |                                     |               |
| NEE                         |                                                    |                                     |               |
|                             | プリント<br>「情報端末を学校に持っ<br>に記載されている内容を<br>一番下にはあなたの ID | ってくる前に行ってい<br>え力<br>(例 : s19999)を入っ | ただきたいこと」<br>カ |
| 60                          |                                                    |                                     |               |
| 【補足事項】 Safariで登録画面が表示できない場合 |                                                    |                                     |               |
| Safariで登録画面を表示する。<br>があります。 | ことができない場合は、下言                                      |                                     | 変更する必要        |
| (1) Safariの上部メニュー)          | ハーから「Safari」>  環境                                  | <b>見設定…</b> 」を選択                    |               |

- (3) 画面一番下の「メニューバーに"開発"メニューを表示」にチェックを入れる
- (4) 左上の「X」ボタンを押して詳細画面を閉じる
- (5) メニューバーより「開発」>「ユーザーエージェント」>「Safari 7.1.x」を選択

## 各種インストール手順 MDM-Mac編 1/2

## 2. プロファイルをインストールする

端末登録用認証情報を入力し、登録ボタンを押下すると、プロファイルのインストール画面が 表示されます。

- (1) 「インストール」ボタンを選択
- (2) 「続ける」を選択

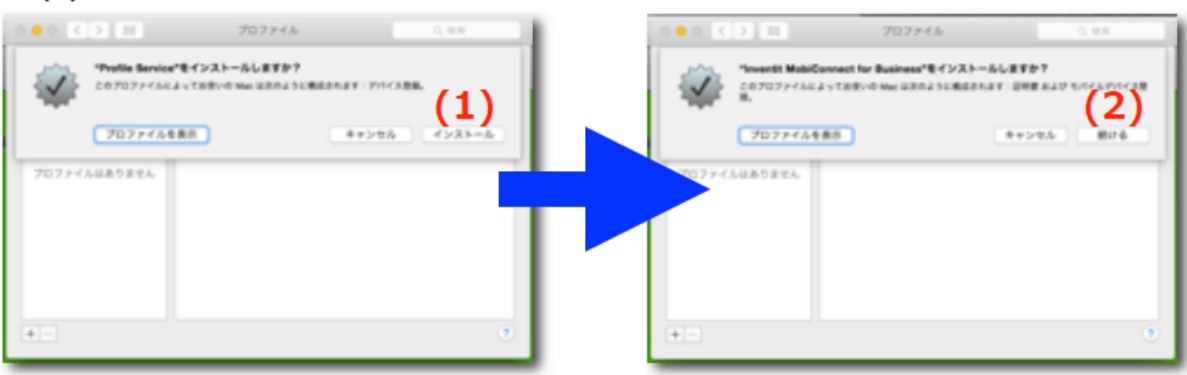

- (3) 「インストール」を選択
- (4) Macのユーザーパスワードを入力して「OK」を選択

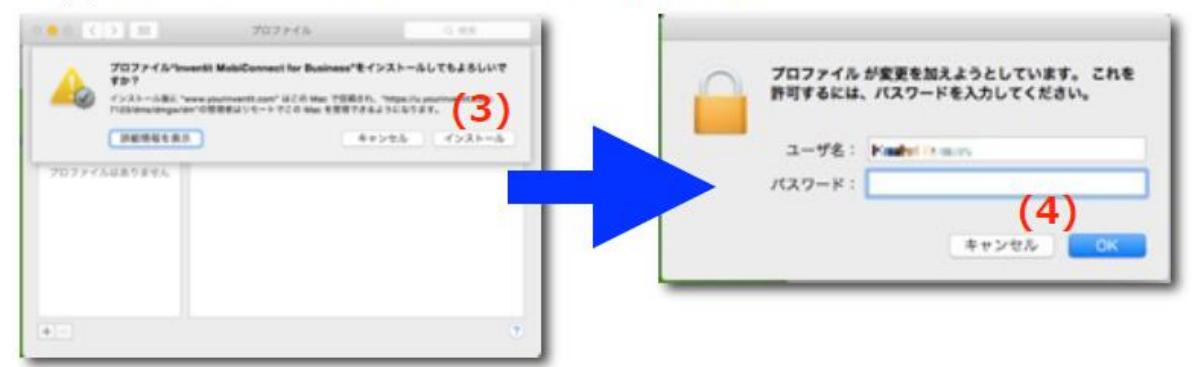

(5) プロファイルのインストールが完了です

| •• ( m.         | 707544                                                         | Q BR                                  |
|-----------------|----------------------------------------------------------------|---------------------------------------|
| Prick PO2 Prick | Inventit MobiConnec                                            | t for Business                        |
|                 | 1111 Apple MOM p<br>1111 を yourinvents<br>インストール 201504 15., 1 | ceaned by inventit Mo<br>.com<br>0:09 |
|                 | ※※ 証明書<br>モバイルタバー                                              | (大学祖                                  |
|                 |                                                                |                                       |
|                 | ETE Credentals<br>ETER wave pourtee<br>etermin 202107-06, 1    | ett.com<br>2:23                       |
| +-              |                                                                |                                       |

各種インストール手順 MDM-Mac編 2/2